# 融資服務平台 出租人授權書說明會

民國113年11月18日

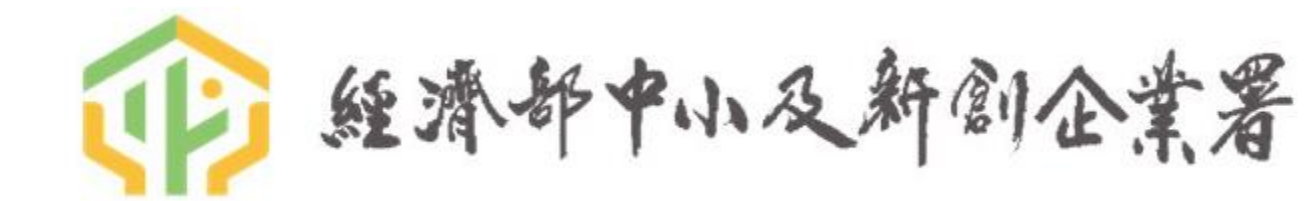

# 出租人授權書目的

- 目前發查「T93-台灣電力公司用電資料」及「T95-自來水公司用水資料」項目,偶有查無資料狀況, 主要原因多為水電號非企業所有(辦公場所或廠房多為租賃)。
- 為解決上述問題,與水電公司協調後,同意使用出租人授權書,來解決問題。
- 上線日期為113年11月25日(一)。
- 出租人授權書上線後,可能出現狀況:

| 狀況 | 可能原因                                                                              | 排除處理                                                                         |
|----|-----------------------------------------------------------------------------------|------------------------------------------------------------------------------|
| 1  | 【水電號錯誤】企業提供『非正確』的電號或水號。<br>例如:填寫不完整水電號、手寫不清楚造成水電號誤植、電腦<br>輸入時誤觸輸錯部份號碼、填寫超過北水水號10碼 | 查詢前請銀行相關人員,再次確認電號<br>及水號是否正確。                                                |
| 2  | 【證號不符】電號/水號屬於非查調企業的其他證號,「用戶<br>證號」可能屬於 <mark>房東、</mark> 與其他企業共用電號/水號。             | 請企業提供電費單及水費單來作查看<br>「用戶證號」為其他證號,可使用『出<br>租人授權書』。                             |
| 3  | 【證號不符】電號/水號屬於非查調企業的其他證號,「用戶證號」可能屬於前房客、前住戶。                                        | 請企業提供電費單及水費單來作查看<br>「用戶證號」為其他證號,需與水電公<br>司 <mark>變更統編</mark> 及 <b>用戶名稱</b> 。 |
| 4  | 【證號不符】電號/水號 <mark>末登錄</mark> 任何所屬 <mark>證號</mark> 。                               | 請企業提供電費單及水費單來作查看<br>『無』「用戶證號」,需與水電公司 <mark>加</mark><br><b>註統編</b> 。          |

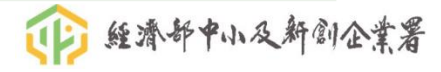

### 授權書套組分類

### 112年下半年起收費方式改變 (112/07/01起) 【水電資訊發查:B套組】

- 依實際使用需求,整併屬性相似資料欄位
- 仍以授權書件數為基礎(企業負責人併企業授權書算一件)
- 以勾選項目區別收費組別,該組有勾選一項即以該組費用收費
- 收費:A組220元/B組及C組均為200元/任二組230元/全選250元

| A套組<br>強化信用紀錄徵信 | B套組<br>驗證申貸資料內容   | C套組<br>確保還款來源 / 債權 |
|-----------------|-------------------|--------------------|
| 營業稅籍登記資料        | 營利事業所得稅-50項財務比率資料 | 合夥人登記資料            |
| 欠稅資料            | 前廿大交易對象進銷項憑證 資料   | 企業房屋稅財產資料          |
| 營業稅申報書資料        | 發票驗証(紙本及電子發票)     | 企業地價稅財產資料          |
| 營業稅查定課徵核定資料     | 台灣電力公司用電資料        | 企業車輛牌照稅財產資料        |
| 營利事業所得稅申報書資料    | 勞保局中小企業投保薪資資料     | 企業負責人房屋稅財產資料       |
| 執行業務所得結算資料      | 臺北市 / 臺灣省自來水用水資料  | 企業負責人地價稅財產資料       |
|                 |                   | 企業負責人車輛牌照稅財產資料     |
|                 |                   | 企業負責人前一年度所得清單資料    |
|                 |                   |                    |

● 經濟部中小及新創企業署

# 平台發查項目

| No.                                       | 服務名稱           |   | No. | 服務名稱              |      |  |  |  |
|-------------------------------------------|----------------|---|-----|-------------------|------|--|--|--|
| 1                                         | 營業稅籍登記資料       |   | 11  | 企業牌照稅財產資料         |      |  |  |  |
| 2                                         | 欠稅資料           |   | 12  | 企業負責人房屋稅財產資料      |      |  |  |  |
| 3                                         | 合夥人登記資料        |   | 13  | 企業負責人地價財產稅資料【發查一  | 次】   |  |  |  |
| 4                                         | 營業稅申報書資料       |   | 14  | 企業負責人牌照稅財產資料      |      |  |  |  |
| 5                                         | 營業稅查定課徵核定資料    |   | 15  | 企業負責人前一年度所得清單資料   |      |  |  |  |
| 6                                         | 營利事業所得稅申報書資料   |   | 16  | 營利事業所得稅-50項財務比率資料 |      |  |  |  |
| 7                                         | 執行業務所得結算資料     |   | 17  | 發票驗證(紙本及電子發票)     |      |  |  |  |
| 8                                         | 企業房屋稅財產資料      | I | 18  | 勞保局中小企業投保薪資資料     |      |  |  |  |
| 9                                         | 企業地價財產稅資料      | I | 19  | 台灣電力公司用電資料        | -X 1 |  |  |  |
| 10                                        | 前廿大交易對象進銷項憑證資料 |   | 20  | 自來水公司用水資料         |      |  |  |  |
| 授權期間單次授權(發查一次): 1~16 授權期間多次授權(發查多次):17~20 |                |   |     |                   |      |  |  |  |

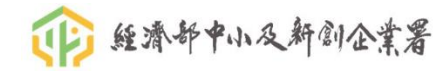

## 服務項目說明-台灣電力公司用電資料

- 傳回資料內容:
  - 用電度數、金額、欠費狀態、每期碳排係數、每期碳排量
- 說明(1):
  - 為非即時性查詢,最慢二小時內會傳回結果
  - 輸入之統編、公司名稱與後端資料庫不符時,不傳回結果(資料保護),如遇此狀況,請金融機構自行向申貸人洽詢。
  - 電號非授信戶所申請時,原則上不會傳回結果。(例如辦公場所為租賃,且電號是房東申請時)
     需填寫出租人授權書,且「出租人的證號」與「電號申請證號」相符合,才會傳回結果。
  - 本查詢逼現行資料庫中之資料內容,可能會因時間之異動而異動。(例如:昨天查得未繳電費,但 今天可能因使用者已繳電費,而更新資料庫狀態)
- 說明(2):
  - 碳排資訊
    - 已於113年06月20日上線。
    - 碳排量會因碳排係數異動而異動。
    - 用電期別如遇未公告當期碳排係數時,以最近一次公告之碳排係數計算產生。(公告日期不定)
- 用途:
  - 以用電狀態來分析營業狀態。
  - 了解企業使用外購能源(台電)而產生的碳排放量。

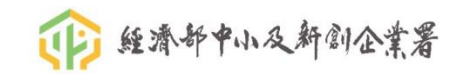

### 服務項目說明-台灣電力公司用電資料

• 用電種類(契約種類 + 用電種類)

### 契約種類代號:一位英數字

| 代號 | 契約種類     | 開票制度     |  |  |  |
|----|----------|----------|--|--|--|
| 0  | 包燈       | 与判由日期要系统 |  |  |  |
| в  | 包用電力     | 巴利用尸用系系統 |  |  |  |
| 1  | 低壓表燈     |          |  |  |  |
| 2  | 高壓表燈     |          |  |  |  |
| 3  | 特高壓表燈    |          |  |  |  |
| 4  | 低壓綜合用電   | 柳末山明西系体  |  |  |  |
| 7  | 普通低壓電力   | 一叔衣利用宗杀紞 |  |  |  |
| С  | 低壓需量綜合   |          |  |  |  |
| D  | 低壓需量電力   |          |  |  |  |
| F  | 低壓表燈時間電價 |          |  |  |  |
| 6  | 高壓需量綜合   |          |  |  |  |
| 8  | 特高壓需量綜合  | 古厩雨昌明雨え休 |  |  |  |
| 9  | 高壓需量電力   | 向陞希里用系杀統 |  |  |  |
| A  | 特高壓需量電力  |          |  |  |  |

### 用電種類代號:一位英數字

| 代號 | 包燈    | 表燈       | 綜合用電 | 電力用電 |
|----|-------|----------|------|------|
| 0  | 公用路燈  | 公用路燈     | -    | 自來水用 |
| 1  | -     | 軍眷       | -    | -    |
| 2  | 軍事機關  | 軍事機關     | 軍事機關 | 軍事機關 |
| 3  | -     | 員工住公司宿舍用 | -    | -    |
| 4  | -     | 員工非營業用   | -    | -    |
| 5  | 非營業用  | 非營業用     | 非營業用 | 一般   |
| 6  | -     | 營業用      | 營業用  | -    |
| 7  | 工程用   | 工程用      | 工程用  | 工程用  |
| 8  | 事業用   | 事業用      | 事業用  | 事業用  |
| 9  | -     | 總表用      | 總表用  | -    |
| A  | 交通指揮燈 | 員工營業用    | -    | -    |

"用電總類"欄位範例說明:

A. 該欄位值為 "15" : 代表 "低壓表燈" 、 "非營業用"

B. 該欄位值為 "37" : 代表 "特高壓表燈" 、 "工程用"

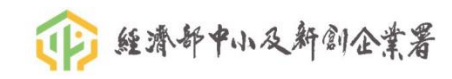

# 服務項目說明-自來水公司用水資料

- 傳回資料內容:
  - 用水度數、金額、繳費狀態、每期碳排係數、每期碳排量
- 說明(1):
  - 為非即時性查詢,最慢二小時內會傳回結果
  - 輸入之統編、公司名稱與後端資料庫不符時,不傳回結果(資料保護),如遇此狀況,請金融機構自行向申貸人洽詢。
  - 水號非授信戶所申請時,原則上不會傳回結果。(例如辦公場所為租賃,且水號是房東申請時)
    - 需填寫<u>出租人授權書,且</u>「出租人的證號」與「水號申請證號」相符合,才會傳回結果。
  - 本查詢逼現行資料庫中之資料內容,可能會因時間之異動而異動。(例如:昨天查得未繳水費,但 今天可能因使用者已繳水費,而更新資料庫狀態)
- 說明(2):
  - 碳排資訊
    - 已於113年06月20日上線。
    - 碳排量會因碳排係數異動而異動。
    - 用水期別如遇未公告當期碳排係數時,以最近一次公告之碳排係數計算產生。(公告日期不定)
    - 台灣自來水公司與臺北自來水事業處同一期之碳排係數不一樣。
- 用途:
  - 以用水狀態來分析營業狀態。
  - 了解企業使用外購能源(台水/北水)而產生的碳排放量。

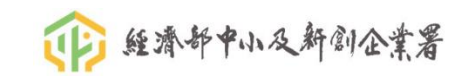

# 服務項目說明-自來水公司用水資料

### • 用水種類代碼

| 4   | 代號 | 契約種類     |
|-----|----|----------|
| -   | 1  | 普通用水     |
| 湾   | 2  | 商業用水     |
| 自   | 3  | 工業用水     |
| ㅉ   | 31 | 原水       |
| 1   | 4  | 機關用水     |
| 水   | 51 | 軍事機關     |
| 公   | 56 | 現役       |
| =   | 57 | 撫恤       |
| -   | 58 | 備役       |
| 用   | 59 | 備役遺眷     |
| 7k  | 6  | 市政用水     |
| -   | 7  | 船舶用水     |
| 个里  | 8  | 優惠       |
| 類   | 9  | 臨時用水     |
| 代   | 91 | 竊水       |
| THE | 92 | 挖破管      |
| 临   | 93 | 違章建築臨時用水 |

| 喜  | 代碼         | 用水種別名稱 | 代碼 | 用水種別名稱      | 代碼         | 用水種別名稱          |
|----|------------|--------|----|-------------|------------|-----------------|
| 1  | Α          | 一般     | Н  | 工程          | К          | 公廁              |
| 고  | в          | 軍眷     | HO | 臨時工程用水      | L          | 高地送水(家庭)        |
| 自  | B1         | 軍事     | Ht | 工業用水        | L1         | 高地送水(營業)        |
| TT | <b>B</b> 2 | 集居     | H2 | 臨時用水        | M1         | 不供人居住之農業建築物用水   |
| *  | C          | 學校     | U. | 營業          | M2         | 無固定基礎之臨時性農業建築物用 |
| 水  | C1         | 大專院校   | 11 | 醫療院所        | M3         | 有固定基礎之農業建築物或設施用 |
| 車  | C2         | 中學     | 12 | 水療健身        | 0          | 行政機關            |
| -  | C3         | 小學     | 13 | 洗車業者        | P          | 非具營業性質之停車場用水    |
| 莱  | <b>C</b> 4 | 幼稚園    | 14 | 酒店旅館        | W          | 游泳池用水           |
| 虑  | D          | 市政     | 15 | 餐飲業         | W1         | 學校游泳池           |
|    | D1         | 市政專用   | 16 | 百貨量販        | W2         | 無獨立表之學校泳池       |
| 用  | D2         | 市府綠化用水 | 17 | 工廠          | W3         | 一般戶泳池(住家)       |
| zk | D3         | 公廁用水   | 18 | 市場          | X          | 停水              |
| -  | E          | 公共水栓   | 19 | 休閒遊樂        | Y          | 中止              |
| 个里 | E1         | 社區公用   | IA | 美容美髮        | Z          | 空屋              |
| 類  | F          | 公寓總表   | IB | 洗衣業         | Z1         | 空地-未斷管          |
| 44 | F1         | 軍眷公寓總表 | IN | 非營利組織       | <b>Z</b> 2 | 空地-已斷管          |
| 10 | G          | 員工     | IP | 具營業性質之停車場用水 | <b>Z</b> 3 | 空地-無法斷管         |
| 碼  | G1         | 員工軍眷   | J  | 支援省水        | <b>Z</b> 4 | 空地-無法查考         |

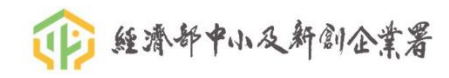

## 企業授權書與出租人授權書

+

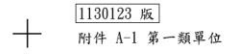

+

#### 企業授權書

立書人 茲瞭解並同意 銀行(總分行代 號 )、經濟部中小及新創企業署(下稱本署)、財團法人金融聯合徵信中心(下稱聯徵中心)、 經介接機關同意並經本署授權使用介接資料之聯徵中心會員金融機構(下稱第一類單位),以及前揭機構之資 料使用者,得依本授權書及營業秘密法、個人資料保護法或相關法規,於業務特定目的範圍內,查測、蒐集、 處理及利用財政部財政資訊中心、勞動部勞工保險局、經濟部商業發展署、經濟部產業發展署、台灣電力股份 有限公司、台灣自來水股份有限公司、臺北自來水事業處等介接機關提供之立書人一切業務往來之介接資料, 惟該特定目的消失時,前揭機構之資料使用者應於合理作業期間內停止處理及利用該介接資料。

本署、聯徵中心、第一類單位,以及前揭機構之資料使用者,對介接資料之使用,如有違法情事,致當事 人權益受損害者,應負民事損害賠償及刑事責任。

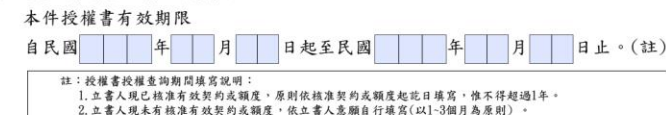

立書人授權第一類單位查調之介接資料包括(得複選):

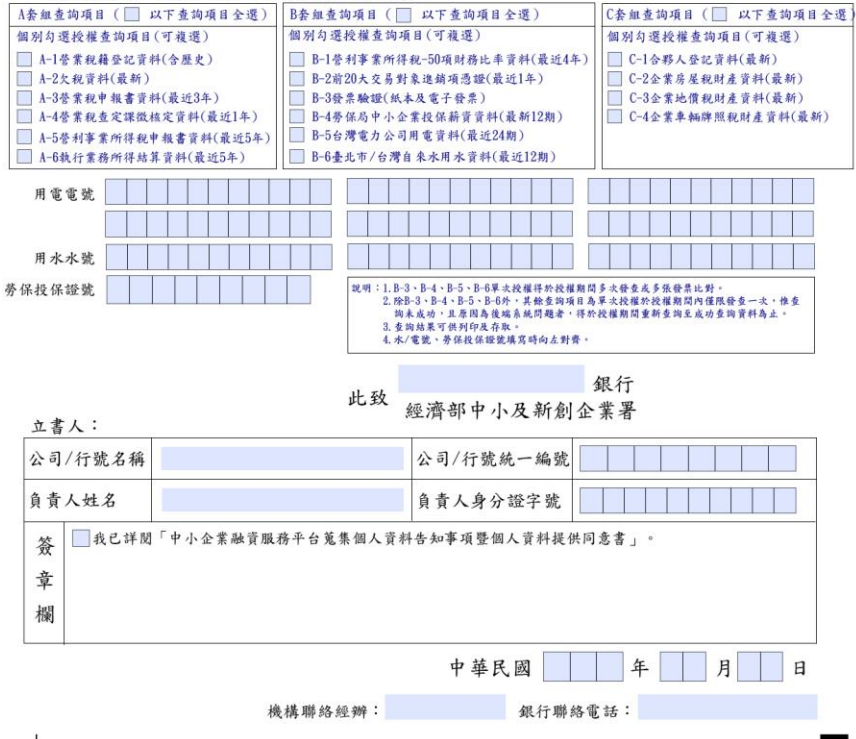

#### 出租人授权书

+

日

| -、立書人           | 為門牌號碼              | 縣(市)            | 鄉(鎮、  |
|-----------------|--------------------|-----------------|-------|
| 市、區)            |                    | 房屋              | 之所有權  |
| 人,因配合承租户        | (統一                | 编號:             | )使    |
| 用「經濟部中小企業融資服務平台 | 台」之服務,同意貴」         | 單位得向台灣電力        | 力股份有限 |
| 公司、台灣自來水股份有限公司、 | 、臺北自來水事業處等         | <b>穿單位,查調、剪</b> | 赵集、处理 |
| 及利用本人前间房屋之用电资料及 | <b>&amp;</b> 用水資料。 |                 |       |

- 二、本人並知悉有關個人資料、營業秘密之蒐集、處理及利用均依個人資料保護法、 營業秘密法規範為之,並清楚依個人資料保護法第3條本人得行使之權利(包括 但不限於資料閲覽、複製、更正、停止使用及刪除),為恐口無憑,特之此授權 書為據。
- 三、本授權書有效期限自民國 年 月 日起至民國 年 月 日 止,且上間期限確與承租戶租賃期間相符,若租賃關係有如提前終止等變更情事, 本人將主動告知責單位以終止授權,用維權益。

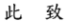

1130311 版

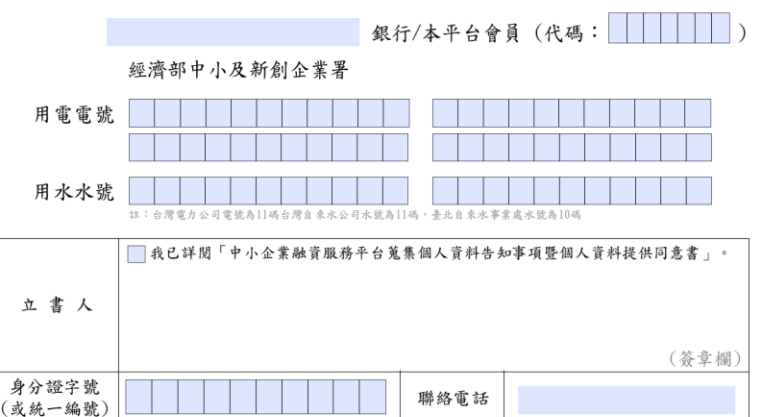

簽署日期:中華民國 年 月

 聯絡經辦:
 聯絡電話:

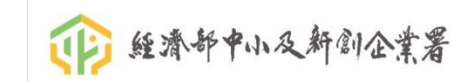

### 租約期間

- 租約終止
  - 無論定期契約或不定期契約,若有提早結束租約或不定期契約終止租約,均需由房東主動通知。
- 若遇出租「不定期契約」
  - 為方便房東無須重覆簽署出租人授權書,授權迄日為當天+100年 (退租時房東主動告知)。

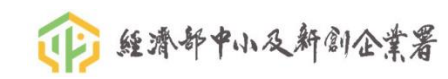

## 企業授權書與出租人授權書的注意事項

### • 【填寫】

- 建議「電腦登打」或「在框內手寫正楷」,以確保清晰可辨識。
- 若為手寫,不可使用「鉛筆」、「可擦式」的筆類書寫。
- 【出租人授權書立書人】
  - 出租人立書人證號,應與「水電公司留存的用戶證號」符合。
- 【塗改】
  - 若有塗改,立書人在旁蓋章(大小章或校正章均可)或簽名,以明責任。
  - 若多處塗改,不易辨識錯誤或更正,強烈建議重新填寫新一份授權書。
- ・【傳真前】
  - 授權書的審件,只針對「型式要件」作審核,出租人內容的真實性,請由銀行自行確認之。
- ・【傳真後】
  - 若授權書傳真至聯徵後,有發現填寫資料有誤,『不可自行修改或增加文字』,以避免造成非法授權。
     若尚未發查時,請致電通知聯徵,將錯誤授權書作退件,再重新傳真更新後的授權書。
    - 若已經發查時,請通報銀行內部相關人員,並執行相關內控措施。

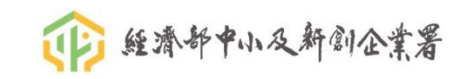

## 企業授權書與出租人授權書範例

+

### 1130123 版 附件 A-1 第一類單位

+

#### 企業授權書

立書人 房窖企業股份有限公司 茲瞭解並同意 测試商業 銀行 (總分行代 號 9 99999999) )、經濟部中小及新創企業署(下稱本署)、財團法人金融聯合徵信中心(下稱聯徵中心)、 經介接機關同意並經本署投權使用介接資料之聯徵中心會員金融機構(下稱第一類單位),以及前揭機構之資 料使用者,得依本授權書及營業秘密法、個人資料保護法或相關法規,於案務特定目的範圍內,善調、蒐集、 處理及利用財政部財政資訊中心、勞動部勞工保险局、經濟部商業發展署、經濟部產業發展署、台灣電力股份 有限公司、台灣自來水股份有限公司、臺土自來水事業處等介接機關提供之立書人一切業務往來之介接資料, 惟該特定目的消失時,前揭機構之資料使用者應於合理作業期間內停止處理及利用該介接資料。

本署、聯徵中心、第一類單位,以及前揭機構之資料使用者,對介接資料之使用,如有違法情事,致當事 人權益受損害者,應負民事損害賠償及刑事責任。

#### 本件授權書有效期限

### 自民國113年11月25日起至民國114年02月25日止。(註)

註:按權書稅權畫均期間填寫說明: 1.立書人現已核准有效契約或額度,原則依核准契約或額度起花日填寫,惟不祥超過1年。 2.立書人現未有核准有效契約或額度,依立書人意願自行填寫(以1-3個月為原則)。

#### 立書人授權第一類單位查調之介接資料包括(得複選):

| A套組查詢項目(V               | 以下查詢項目全選) B套組查詢項目 ( 🧾   | 」以下查詢項目全選) C套組查詢項目(▼ 以下                                                                                                    | 查詢項目全選      |
|-------------------------|-------------------------|----------------------------------------------------------------------------------------------------|-------------|
| 個別勾選授權查詢項目              | (可複選) 個別勾選授權查詢項         | (目(可複選) 個別勾選授權查詢項目(可                                                                                                    | 複選)         |
| ■ A-1營業稅籍登記資料           | 料(含歷史) ▶ B-1營利事業所得      | 稅-50項財務比率資料(最近4年) C-1合夥人登記資料(最系                                                                                                    | 所)          |
| A-2欠稅資料(最新)             | ▼ B-2前20大交易對            | 象進銷項憑證(最近1年) C-2企業房屋稅財產資料                                                                                                    | (最新)        |
| A-3營業稅申報書資              | 料(最近3年) B-3發票驗證(紙本      | ▲及電子發票) C-3企業地價稅財產資料                                                                                                    | (最新)        |
| ▲ A-4營業稅查定課徵            | 核定資料(最近1年) B-4务保局中小企    | 業投保薪資資料(最新12期) C-4企業車輛牌照稅財產                                                                                                    | 資料(最新)      |
| ▲ A-5營利事業所得稅            | 申報書資料(最近5年) □ D-3台湾電刀公司 | 用 电 頁 种(版 近 24 朔)                                                                                                    |             |
| 1 A-048.1] # 7977119 #6 | ▲ 員 种(版 近 5 年 )         | 1本小用小貝秆(取近12册)                                                                                                    |             |
| 用電電號 1 1                | 1 1 1 1 1 1 1 1 1       |                                                                                                    |             |
|                         |                         |                                                                                                    |             |
|                         |                         |                                                                                                    |             |
| 用水水號 H 2                | 2 2 2 2 2 2 2 2 .       |                                                                                                    |             |
| 劳保投保證號                  | 說明:1.B-3                | 3、B-4、B-5、B-6單次授權得於授權期間多次發查或多張發票比對。                                                                                                    |             |
|                         | 2.除B                    | ;-3、B-4、B-5、B-6外,其餘查詢項目為單次授權於授權期間內僅限發查一次<br>未成功,且原因為後端系統問題者,得於授權期間重新查詢至成功查詢資料為                                                                                                    | く・惟査<br>り止。 |
|                         | 3. 登3                   | 尚結果可供列印及存取。<br><實證、条保給保證證確實路向太影響。                                                                                                    |             |
|                         | 4.040                   | and the second second s |             |
|                         |                         | 測試商業 銀行                                                                                                    |             |
|                         | 此致                      | 派前 中 1 日 北 公 人 米 男                                                                                                    |             |
| 立書人:                    | 3                       | 經濟部十小及利創企系有                                                                                                    |             |
| 1) 77 ( / m H / M / M   |                         |                                                                                                    |             |
| 公司/行號名稱                 | 房客企業股份有限公司              | 公司/行號統一編號 8 8 8 8 8 8 8 8                                                                                                    | 0           |
| 白 年 1 山 力               | 却负责                     | 久素1 白八城宁時 1 1 2 2 4 5 C 7 4                                                                                                    |             |
| 貝貝八姓名                   | 师只真                     | 貝貝八分分超十號 A I Z 3 4 5 6 7 8                                                                                                    | 5 9         |
| ☆ ▼我已詳閱                 | 「中小企業融資服務平台蒐集個人資料       | +告知事項暨個人資料提供同意書」。                                                                                                    |             |
| X                       |                         |                                                                                                    |             |
| 章                       | 房客                      |                                                                                                    |             |
| 1est                    | 企業股份 郝負                 |                                                                                                    |             |
| 和喇                      | 有限公司員印                  |                                                                                                    |             |
|                         |                         |                                                                                                    | _           |
|                         |                         | 中華民國 1 1 3 年 1 1 月 2                                                                                                    | 5 日         |
|                         |                         |                                                                                                    |             |
|                         | 機構聯絡經辦:                 | 吴經辦 銀行聯絡電話: (02)2222-2222 #                                                                                                    | #222        |

### 出租人授權書

| 一、立書人    | 房東商號     | 為門牌號碼     | 測試 <del>縣</del> (市) | ) 測試 <del>/ (                                  </del> |
|----------|----------|-----------|---------------------|-------------------------------------------------------|
| <b>†</b> | 測試路 9 9  | 999號9999樓 | 之9999               | 房屋之所有權                                                |
| 人,因配合    | 承租户 房客企  | 業股份有限公司   | (統一編號:8             | 8888880)使                                             |
| 用「經濟部    | 中小企业融资服务 | 平台」之服務,「  | 同意贵单位得向             | 台灣電力股份有限                                              |
| 公司、台灣    | 自来水股份有限公 | 司、臺北自來水   | 事業處等單位,             | 查调、蒐集、處理                                              |
| 及利用本人    | 前间房屋之用电资 | 料及用水資料。   |                     |                                                       |

+

- 二、本人並知悉有關個人資料、營業秘密之蒐集、處理及利用均依個人資料保護法、 營業秘密法規範為之,並清楚依個人資料保護法第3條本人得行使之權利(包括 但不限於資料閱覽、複製、更正、停止使用及刪除),為恐口無憑,特之此授權 書為據。
- 三、本授權書有效期限自民國 113 年 11 月 25 日起至民國 114 年 02 月 25 日 止,且上間期限確與承租戶租賃期間相符,若租賃關係有如提前終止等變更情事, 本人將主動告知貴單位以終止授權,用維權益。

#### 此 致

1130311 版

+

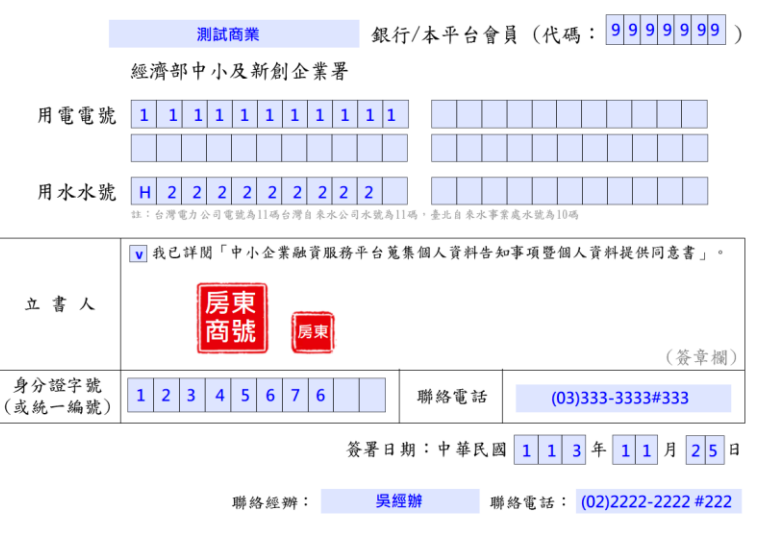

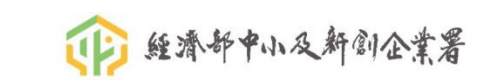

# 授權書填寫電號(台電-台灣電力公司-11碼純數字)

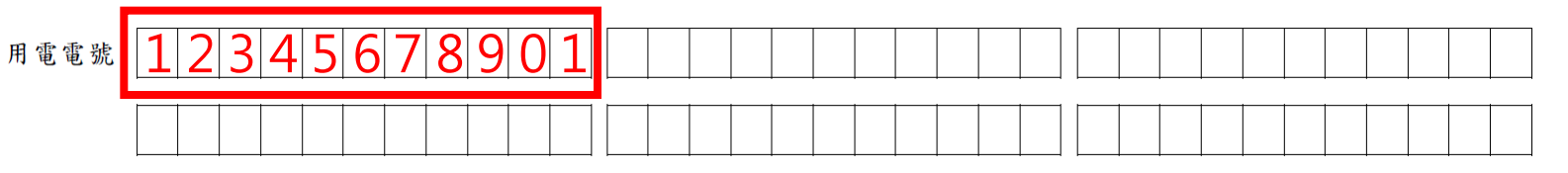

### 【台灣電力公司電號為11碼,請務必填滿11碼!!!】

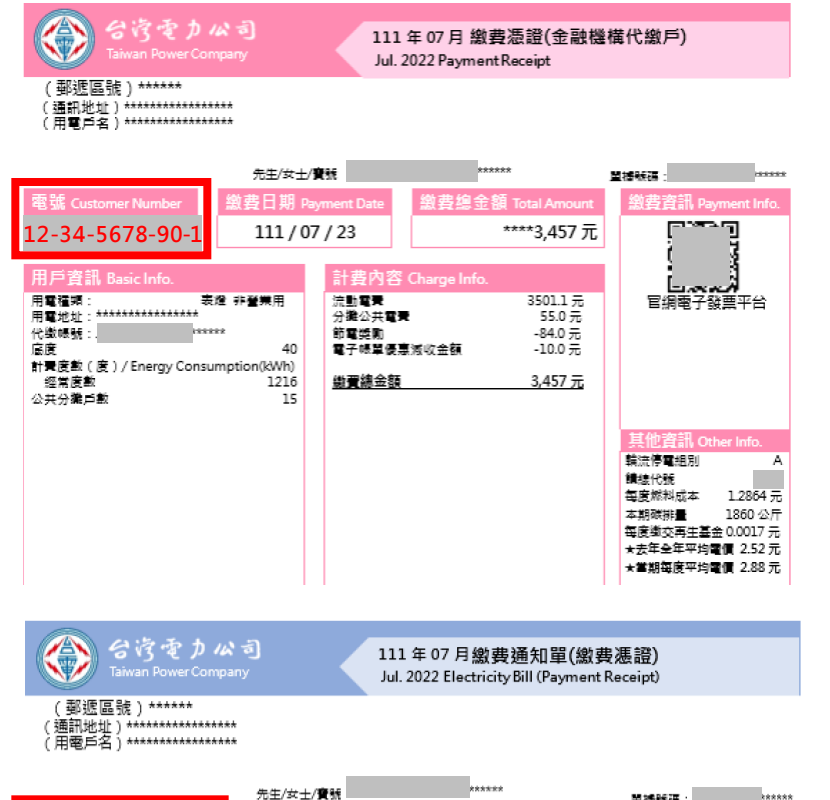

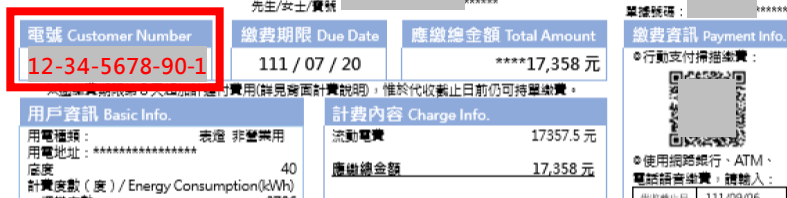

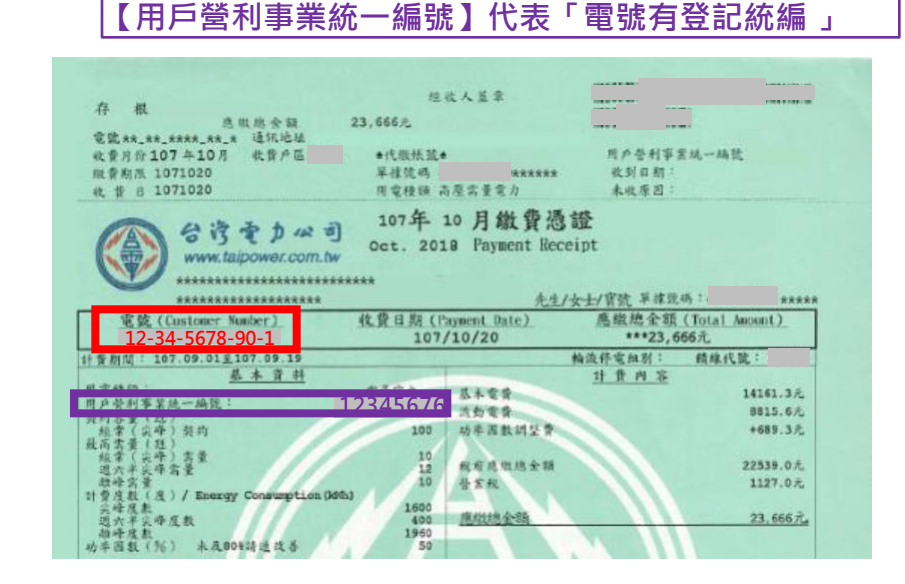

111年08月

Aug. 2022 Electricity Bill (High Voltage)

繳費通知單(高壓電力用戶)

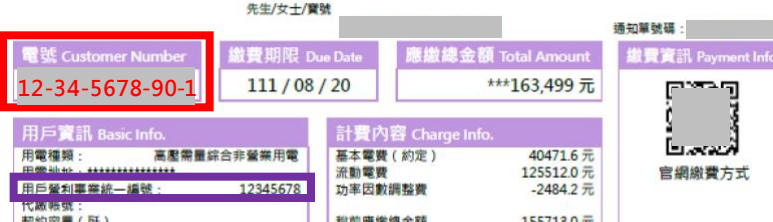

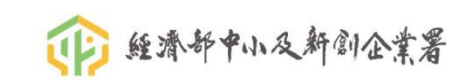

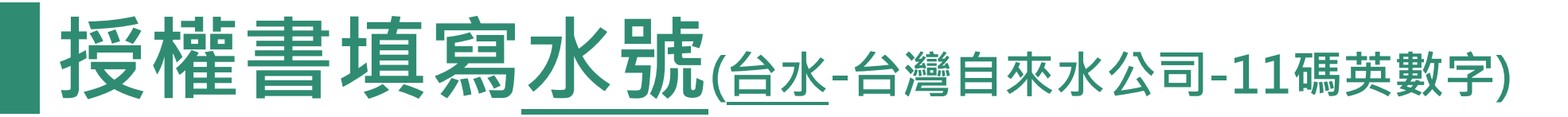

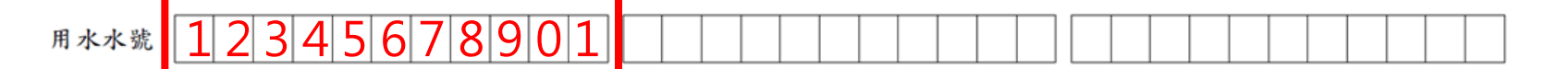

### 【台灣自來水公司水號為11碼<sup>,</sup>請務必填滿11碼!!!】

### 【用戶營利事業統一編號】代表「水號有登記統編 」

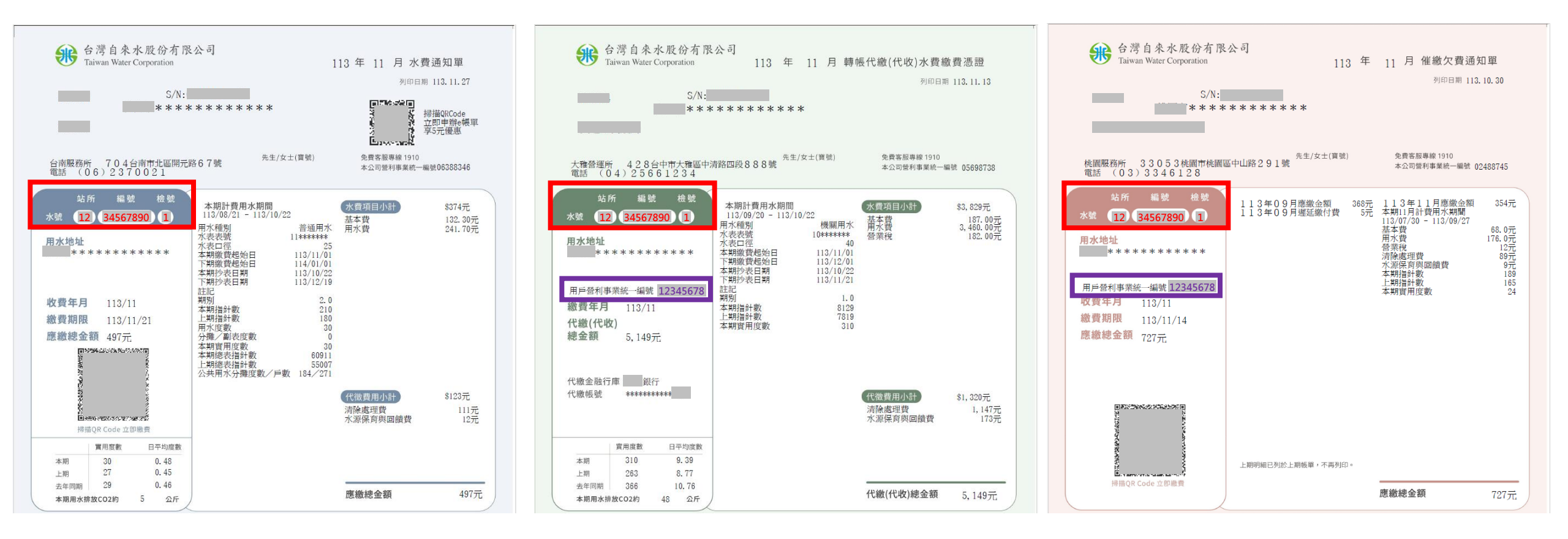

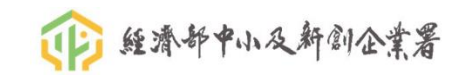

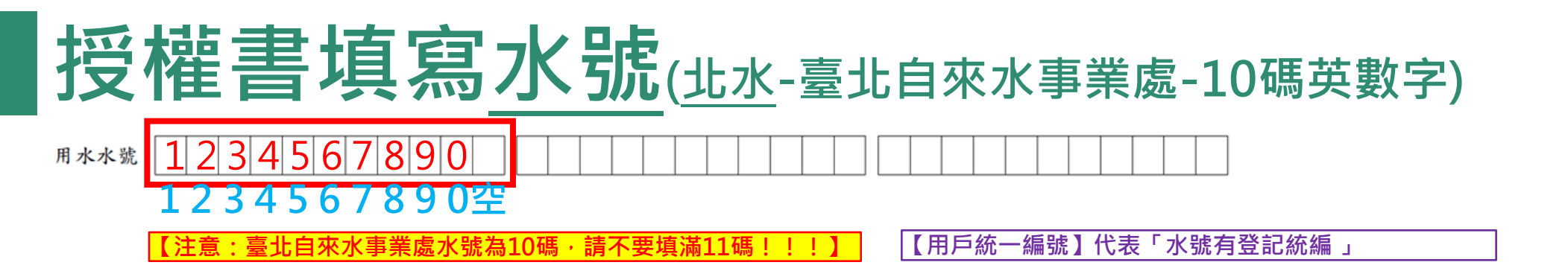

| 收件地址:                   | 臺北自來水事業處水費通知單(本單繳費蓋章後即為繳費憑證)<br>Taipei Water Department Water Bill (Certificate of Payment)<br>xxxxx 服務電話(Service Phone No.): 87335678、轄區分處電話 |                 |      |                 |                                       |          |                                                                             |                                       |                                        |                    |  |  |
|-------------------------|----------------------------------------------------------------------------------------------------|-----------------|------|-----------------|---------------------------------------|----------|-----------------------------------------------------------------------------|---------------------------------------|----------------------------------------|--------------------|--|--|
| (Mailing Address)       |                                                                                                    |                 |      | <i>2</i> 00 195 |                                       |          | 服務地址(Service A                                                              | Address)∶≇                            | 害區分處                                   | 地址                 |  |  |
| 用 P 姓 石 ·<br>(Customer] | Name)                                                                                                    | ****            |      | 寄件日非            | 期:112/                                | /07/04   | 本處統一編號:03<br>前期發票號碼:                                                        | 5774909                               | (發票年                                   | -期別 000 年 00-00 月) |  |  |
| 水                       | 號(                                                                                                    | Water Number)   |      |                 |                                       |          | 山 費 年 月                                                                     | 約費力                                   | 日限                                     | 應繳總全額              |  |  |
| 大區                      | 中區                                                                                                    | 戶號              | 檢    | 序號              | 種別                                    | 册別       | (Year/Month)                                                                | (Payment D                            | ue Date)                               | (Total Amount Due) |  |  |
| 1                       | 23                                                                                                    | 456789          | 0    | 1               | A                                     | ***      | ***年**月                                                                     | ***年#                                 | 归**日                                   | \$***              |  |  |
|                         | 龙                                                                                                    | 5 本 頁           | 种    |                 |                                       |          | 項                                                                           | 目                                     |                                        | 金額                 |  |  |
| 用水地址(/<br>**號**#        | Address of                                                                                                    | Water Consumpti | on): | **              | 路 * *段                                | **巷      | 口徑 Caliber/基本費: ** /***<br>用水費: ****<br>维護費: ***                            |                                       |                                        |                    |  |  |
| 水表號碼                    | Meter No.                                                                                                    | :               |      | ***             | (************************************ |          |                                                                             |                                       |                                        | -***               |  |  |
| 本 切 指 新<br>上 期 指 針      | -                                                                                                    |                 |      |                 | **:                                   | ~~<br>** | 喜久不貢 Freviously incurred water charge · ***<br>違約金 Liquidated Damages · *** |                                       |                                        |                    |  |  |
| 舊表收回                    | 指針/新                                                                                                    | 表底度:            |      | *****           |                                       |          | 專案滅免/防疫滅免:                                                                  |                                       |                                        | ** /***            |  |  |
| 本期用水                    | 度數:                                                                                                    |                 |      | **              |                                       |          | 分期水費                                                                        |                                       |                                        | *****              |  |  |
| 本期總表                    | 指針:                                                                                                    |                 |      |                 | **** 電子帳單回饋金:                         |          |                                                                             |                                       |                                        | -**                |  |  |
| 上别總衣                    | 指針:<br>:::::::::::::::::::::::::::::::::::                                                                                                    | *** *           |      | **              | **<br>/16 #                           | **       | 水費項目小計:<br>(m: #3) #30 = * *****                                            | *** 然安士                               | a • ****                               | *****              |  |  |
| ~ 戶 分 御<br>總用 水 度       | 認不及/ア                                                                                                    | 数・              |      | ጥባ              | リア教                                   | **       | (應祝賀用· 1000)                                                                | ************************************* | 光· · · · · · · · · · · · · · · · · · · | ****               |  |  |
| 用水計費                    | 期間                                                                                                    |                 | **   | ***             | <b>**</b> /                           | **       | 污水下水道使用                                                                     | 費(含舊欠*                                | **元):                                  | ****               |  |  |
| Duration o              | of Water Co                                                                                                    | nsumption:      |      |                 |                                       | *        | 代徵費款小計:                                                                     |                                       |                                        | ጲ<br>☆             |  |  |
| 下次抄表/收費日期: **           |                                                                                                    |                 |      | ****            | */ * *                                | **       | <u>本期金額</u> : <sup>℃</sup><br>C 很 環 B 追 收 : 章                               |                                       | ¢ ****<br>¢ C'-**≯                     |                    |  |  |
|                         |                                                                                                    |                 |      |                 |                                       |          | 應繳總金額(元)                                                                    | Total Amount                          | t Due :                                | *****              |  |  |
| 代繳帳號                    | :                                                                                                    |                 |      |                 |                                       |          | 尚有餘額 *** ;                                                                  | 元,將於下                                 | 期水費中                                   | 口扣抵。               |  |  |
| 機關(彙等                   | )編號:                                                                                                    |                 |      |                 |                                       |          | 請持本單繳費,經代。                                                                  | 收單位或本處:                               | 收款蓋章律                                  | 炎交繳費人收執作為憑證。       |  |  |

### 臺北自來水事業處水費繳費憑證

Taipei Water Department Water Certificate of Payment

服務電話(Service Phone No): \$7335678、轄區分處電話 服務地址(Service Address):轄區分處地址

用户姓名(Customer Name):〇〇〇

本處統一編號: 03774909 太期發季號碼: (發量年期別 000 年 00-00 月)

| 水號 (Water Number)<br>大區 中區 戶號 檢                 | 序號      | 種別                                          | 册別      | 收費年月<br>(Year/Month) | 轉帳日<br>(Payment | 期<br>Date) | 應繳總金額<br>(Total Amount Due) |
|-------------------------------------------------|---------|---------------------------------------------|---------|----------------------|-----------------|------------|-----------------------------|
| 1 23 456789 0                                   | 1       | A                                           | ***     | 年月                   | 年月              | Н          | \$***                       |
| 基 本 頁 料                                         |         |                                             |         | 項                    | 目               |            | 金額                          |
|                                                 |         |                                             |         | 口徑 Caliber/基本        | 背 :             |            | ** /***                     |
| 用水地址(Address of Water Consumption):             | **路     | **段**                                       | *巷*     | 用水費:                 |                 |            | ****                        |
| *號 **棲                                          |         |                                             |         | 始 摧 哉 :              |                 |            |                             |
| L + The of Manager N                            | k       | ****                                        | ***     | 理唆員・                 | lel la de de (s | ₩ ☆ `      | ***                         |
| 水衣 號碼 Meter No.                                 | 1       |                                             |         | 汚水/ 災化廠回領            | (抵护水寶()         | ™度)        | -***                        |
| 本期指針:                                           |         | **** 舊欠水費 Previously Incurred Water Charge: |         |                      |                 |            | arge: ****                  |
| 上期指針:                                           |         | **** 違約金 Liquidated Damages:                |         |                      |                 |            | ****                        |
| 舊表收回指針/新表底度:                                    |         | ***** 專案減免/防疫减免:                            |         |                      |                 | ** / ***   |                             |
| 本期用水度數:                                         |         | 2                                           | ** 分期水費 |                      |                 | *****      |                             |
| 本期總表指針:                                         | ****    |                                             |         | 電子帳單回饋金              | -**             |            |                             |
| 上期總表指針:                                         | ****    |                                             |         | 水費項目小計:              |                 |            |                             |
| 本戶分攤總表度/戶數:                                     | *       | **/戶數** (應稅費用:****** 營業稅:****)              |         |                      | :)              |            |                             |
| 總用水度數                                           |         |                                             |         | 水源保育與回饋              | 費(含舊欠お          | **元):      | ****                        |
| Total Degrees of Water Consumption :            |         |                                             | **      | 污水下水道使用              | ****            |            |                             |
| 田上を基書を置                                         |         |                                             |         | 代徵費款小計:              |                 |            | *****                       |
| カハト可賀州间 *****<br>Duration of Water Consumption: | *** / : | *****                                       | **      | 土山人類・                |                 |            | *****                       |
|                                                 |         |                                             |         | <u>今州変観・</u>         |                 |            | CLARK                       |
| 下次抄去了收留日期: **                                   | ****/   | ****                                        | **      | U退退B追收:              |                 |            | U-***                       |
| 用戶統一編號:                                         |         | 2345                                        | 6/6     | _ 應繳總金額(元)           | Total Amo       | ount Du    | e: *****                    |
| 代職限號(職員審理)・                                     | ;       | *****                                       | **      | 尚有餘額 *** ;           | 心,將於下           | 明水費中       | "扣抵 收款章                     |
| 機關(業寄)編號:                                       |         |                                             |         | 註:已由代繳機構或            | 非臨櫃繳費管          | 道完成缴       | 費,請妥善保存。                    |

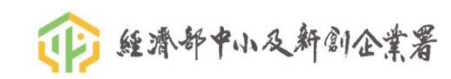

## 水號電號的確認方式

- 可至「水電公司網站」查詢「水/電號」的正確性
  - 台電-簡易帳單查詢: <u>https://service.taipower.com.tw/ebpps2/simplebill/simple-query-bill</u>
  - 台水-水費查詢: https://www.water.gov.tw/ch/EQuery/WaterFeeQuery?nodeld=753
  - 北水-水費查詢: <u>https://mbr.water.gov.taipei/WTSVCL023F/Index</u>

| 的人演台办水                                                                                                    | 2                                                            | ::: 回首頁 網站導覽 兒童版 English           | 常見問答   停水查詢   字級: 戻                           | • | 合资室力公司电子根单                            | 服務系統                            |                 |           |             | 會員專區  | 常見問題        | 電費查詢與試算 ▼ | 關於我們 ▼ |
|----------------------------------------------------------------------------------------------------|--------------------------------------------------------------|------------------------------------|-----------------------------------------------|---|---------------------------------------|---------------------------------|-----------------|-----------|-------------|-------|-------------|-----------|--------|
| TAIWAN WATER CORPOR<br>公告資訊 用水宣導                                                                                                    | ATION<br>成果績效 公司簡介                                           | 進階搜尋 熱門關鍵字:線上<br>公司治理 永續發展 政風園地    | <sup>申辦、 水費查詢</sup> ( <b>Q</b><br>行政透明 政府資訊公開 | ٥ | 繳費狀況查詢作業                              |                                 |                 |           |             |       |             |           |        |
| ► Quick.品                                                                                                    | 質                                                            |                                    |                                               | 2 | 電號                                    | 請輸入本公司電響                        | 費單據上電號,共        | 11位數字,例:0 | 0123456789。 |       |             |           |        |
| 創新.(                                                                                                    | 言賴.專業                                                        |                                    |                                               | - | 驗證碼輸入                                 | <b>31203</b><br>驗證碼長度為5碼        | 清輸入驗證碼          |           | 6           |       |             |           |        |
| #<br>網路e櫃台                                                                                                    | …<br>水費查詢<br>請輸入田水號碼(水号                                      | æ)                                 | C () () () () () () () () () () () () ()      |   |                                       |                                 |                 | 查詢        | 重新輸入        |       |             |           |        |
| <ul> <li>◆ 線上查詢</li> <li>&gt; 水费查詢</li> <li>水费試算查詢</li> </ul>                                                                                                    | 查詢水號(最多9組)                                                   |                                    | । " सर्थ, सर्थ, (75) fan 🤍 🛛 छड़ .            | 2 | S 臺北自來水事業處<br>Taipei Water Department | <b>\$</b> 水費查詢                  | <b>賞</b> 發票查詢 🔓 | ■帳單寄送設定   | ▶ 自報度數      | ■水費結清 | ↓訂閱通知       | ▲+ 帳號申請   | 1 用戶登入 |
| 新/改裝進度查詢<br>線上申辦進度查詢                                                                                                    | 站所(前2碼)(診判)                                                  | 用戶編號(第3-10碼)(⊗≋) 檢算                | 號(後1碼)(⊗助) 動作<br>增加                           |   |                                       |                                 |                 |           |             |       |             |           |        |
| <ul> <li></li></ul>                                                                                                    | 記住我的水號                                                       |                                    |                                               |   | 水費查詢                                  |                                 |                 |           |             |       |             |           |        |
| 網路繳費<br>繳費方式簡介                                                                                                    | 本功能支援多筆查詢,可透                                                 | 過動作欄的增加按鈕輸入多筆水號查詢,最多9組<br>, 匯 λ 查询 |                                               |   |                                       | 水號                              | 請輸入水號           |           | 驗證碼         | 不分大小寫 | <b>U348</b> | ₿         |        |
| <ul> <li>電子/簡訊帳單</li> <li></li> <li></li></ul> | 請輸入驗證碼 21308                                                 |                                    |                                               |   |                                       |                                 |                 | Q 2       | ∑詢          |       |             |           |        |
| ● 28上中381 / / / / / / / / / / / / / / / / / / /                                                                                                    | <ul> <li>小の 里新産生物組織</li> <li>査 約</li> <li>重 新 境 寫</li> </ul> | 回上頁                                |                                               |   | ※e帳單+e繳費<br>輸入水號立即<br>詳情參閱下方周         | 優惠活動 ~<br><sup>申辦</sup><br>段務說明 |                 |           |             |       |             |           |        |

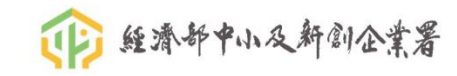

# 非融資圈發查(企業用電資訊、企業用水資訊)

### • 非融資圈項目

- 由各銀行資訊單位規劃及開發介面,相關發查畫面欄位,以各銀行自定欄位為主。
- 一般可能輸入的發查欄位說明,如下:

| 欄位名稱     | 輸入資料      | 對應授權書欄位                         |
|----------|-----------|---------------------------------|
| 發查公司統編   | 輸入發查公司統編  | 企業授權書:立書人統編<br>出租人授權書:承租戶統編     |
| 發查公司名稱   | 輸入發查公司名稱  | 企業授權書:立書人名稱<br>出租人授權書:承租戶名稱     |
| 發查電號/水號  | 輸入電號/水號   | 企業授權書:電號、水號<br>出租人授權書(若有):電號、水號 |
| 是否出租人授權書 | 「有」出租人授權書 | 條件:有「出租人授權書」                    |
| 出租人證號    | 輸入出租人證號   | 企業授權書:無<br>出租人授權書:立書人證號         |
| 出租人名稱    | 輸入出租人名稱   | 企業授權書:無<br>出租人授權書:立書人名稱         |

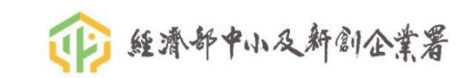

## 企業向水電公司-辦理過戶

### • 【過戶】

- 仍為前房客用戶資料
- 或房東同意更改用戶名稱及統編
- 請企業向水電公司申請過戶,變更資料(用戶名稱+統編)

| 過戶(變更用電戶名)                                                                                                    |
|----------------------------------------------------------------------------------------------------|
|                                                                                                    |
| 用戶聲明同意:                                                                                                    |
| 一、本人經審閱貴公司營業規章、電價表、線路設置費收費費率表與消費性用電服務契約3日以上, 願繼<br>受用電地址之權利與義務,並依其相關約定用電。                                                                                                    |
| 二、本項以「建築物用電場所」為限,採非憑證申請者,須符合下列事項:(1)新戶名為自然人(2)用電種類<br>屬表燈非時間非營業(3)無尚未缴付之電費(4)非屬本公司營業規章得拒絕受理過戶之情形。另為保障雙<br>方權益,須請上傳新用戶身分證,倘不符適用對象,請選用其他方式辦理,如臨櫃、郵寄或使用憑證<br>申請。〈相關連結:電費錄上查詢、電費線上數要〉                                                                                                    |
| <ul> <li>三、本人為實際用電人申請過戶〈變更用電戶名〉,因無法取得原用戶共同發章,願承繼原用戶之用電權利與義務,且同意台電公司得提供本人申請資料予原用戶後,申請單獨過戶,原用戶電費由本戶承擔。</li> <li>〈一〉原用戶於本人單獨申請過戶後六個月內提出異議時,本人願自負責任,台電公司得取消本人單獨通戶申請。</li> <li>〈二〉原用戶保有六個月異議期間,本人不再簽章申請過戶予第三者或申請遷移用電至其他用電場所使用。</li> <li>〈二〉如有不會或紛爭,本人願負相騙法律責任,與貴公司無涉。</li> </ul>                                                                                                    |
| 四、用電場所倘符合「用電場所及專任電氣技術人員管理規則」規定,應置專任電氣技術人員者,後續將<br>請貴戶提供相關文件,始予辦理變更戶名。                                                                                                    |
| <ul> <li>3</li> <li>3</li> <li>4</li> <li>3</li> <li>4</li> <li>4</li></ul> |
| 不同意                                                                                                    |
|                                                                                                    |

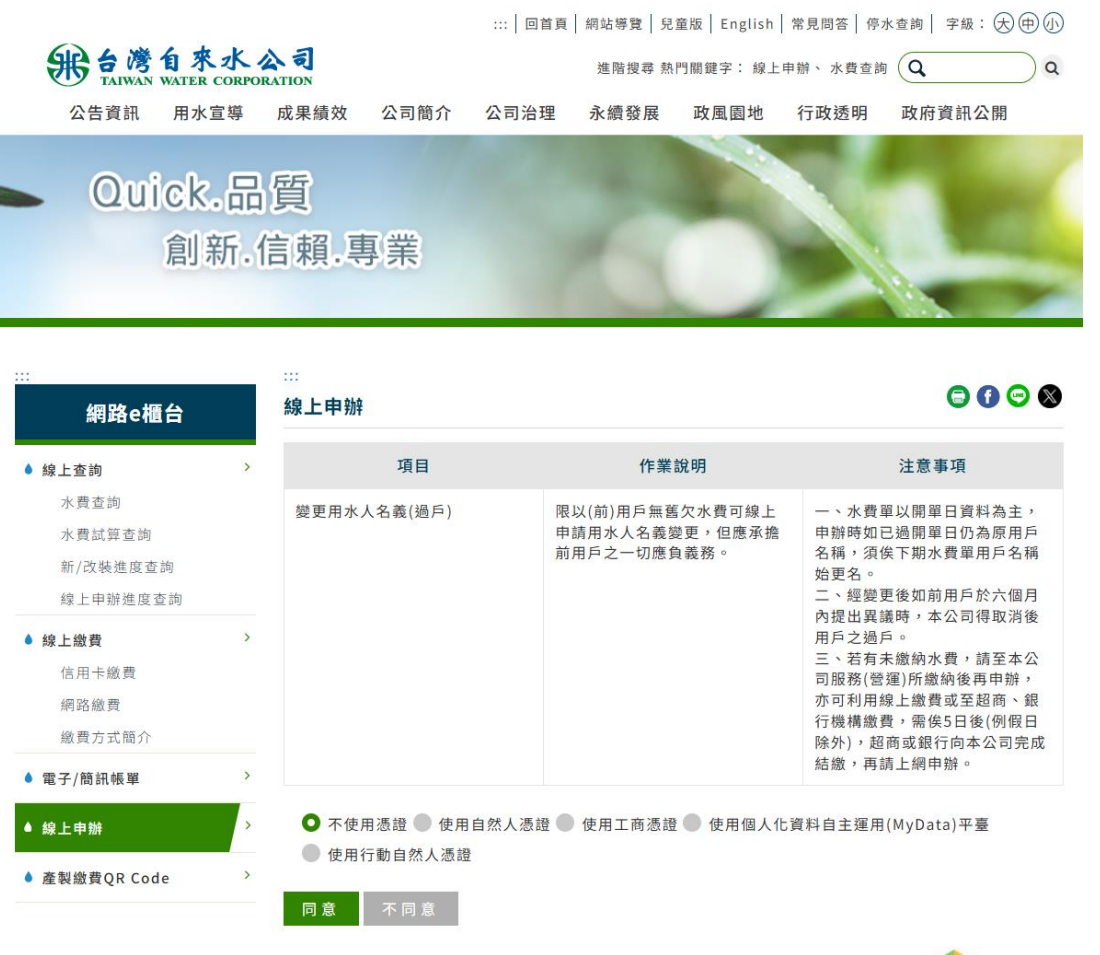

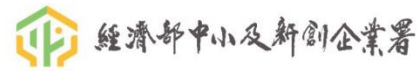

### 企業向水電公司-辦理過戶

資訊公開 💧

85

#### **迷 臺北自來水事業處** Taipei Water Department 申請案件

件 💧 用戶服務 💧 水與生活 💧 廠商服務

過戶

#### 過戶申請

| 項目名稱 | 過戶申請(自然人)                                                                                                    |                              |                            |
|------|----------------------------------------------------------------------------------------------------|------------------------------|----------------------------|
| 應備證件 | <ol> <li>各項服務異動申請書(含審閱消費性用水服務契約)。</li> <li>水費單據。</li> <li>請檢附身分證明文件;網路申辦可使用MOICA(自然人憑證)。</li> <li>請檢附身分證明文件或登記資料非設於用水地址者,應提供用水佐證資料。</li> <li>委託申辦過戶者,除檢附前述應備文件外,需填具委託欄位資料及檢附代辦人身分證明文件。</li> <li>申請建物整批過戶:請檢附建物申請整批過戶申請書,經各住戶同意後,免附各住戶身分證明文件。</li> </ol> |                              |                            |
| 申請方式 | 臨櫃親自申辦、委託申辦、郵寄申辦、傳真申辦、電話申辦、網路申辦(全程式)                                                                                                    |                              |                            |
| 繳費方式 | 網路繳款:<br>□臺北市政府智慧支付平台□網路 ATM□線上信用卡■其他(免費)<br>非網路繳款:<br>□臨櫃繳費□金融機構匯款□信用卡□郵政劃撥□超商繳費□支票或匯票□電話繳款□悠遊卡■ 其他(免費)                                                                                                    |                              |                            |
| 處理時限 | 1. 一般申辦(非網路):0.125日(1小時)<br>2. 網路申辦:1日 ■全程式□非全程式□網路預約<br>3. 須會外機關審查(個案性):無<br>4. 須層轉核釋:無                                                                                                    |                              |                            |
| 承辦單位 | 臺北自來水事業處客服中心暨各營業分處櫃檯;電話、傳真、地址:如附表 [開新視窗]臺北自來水事業處客服中心<br>傳真、地址                                                                                                    | 暨各營業分處机                      | <b>覆檯,電話、</b>              |
| 備註   | <ol> <li>用戶申請過戶時,應先經前用戶簽章同意,並繳清用水期間應繳各項費用;如有違反本處營業章程經執行使如無法取得前用戶簽章,得單獨申請,但前用戶於6個月內提出異議時,本處得取消後用戶之變更,變更後戶應予清繳。後用戶不願依前2項方式辦理者,得核計費用並另訂用水服務契約。</li> <li>郵寄、傳真申請書請蓋妥印章或簽名。</li> <li>電話過戶僅受理用水種別為A(一般戶)、I(營業戶),且需過戶為A之一般用戶,請先備妥近期水單並至服務契約」。</li> </ol>       | 亭水者,不得申<br>取消前已發生;<br>本處網站詳閱 | 請過戶。用戶<br>2欠費,後用<br>「消費性用水 |

| 項目名稱 | 過戶申請(組織用戶)                                                                                                    |
|------|----------------------------------------------------------------------------------------------------|
|      | 1.各項服務異動申請書(含審閱減費性用水服務契約)。                                                                                                    |
|      | 2.水費單據。                                                                                                    |
|      | 3.頬別:                                                                                                    |
| 應備證件 | (1)已辦理商工登記:由本處至主管機關網站查核相關登記資料無誤後受理;網路申辦可使用MOEACA(工商憑證)。                                                                                                    |
|      | (2)未辦理商工登記:檢附主管機關核准設立登記資料;網路申辦可使用XCA(組織及團體憑證)。                                                                                                    |
|      | 4.申請人證明文件或登記資料非設於用水地址者,應提供用水佐證資料。                                                                                                    |
|      | 5.委託申辦過戶者,除檢附前述應備文件外,需填具委託欄位資料及檢附代辦人身分證明文件。                                                                                                    |
| 申請方式 | 臨櫃親自申辦、委託申辦、 郵寄申辦、 傳真申辦、 網路申辦 ( 全程式 )                                                                                                    |
| 繳費方式 | 網路繳款:<br>□臺北市政府智慧支付平台□網路 ATM□線上信用卡■其他(免費)<br>非網路繳款:<br>□臨櫃繳費□金融機構匯款□信用卡□郵政劃掇□超商繳費□支票或匯票□電話繳款□您遊卡■其他(免費)                                                                                                    |
| 處理時效 | 1. 一般申辦(非網路):0.125日(1小時)<br>2. 網路申辦:1日 ■全程式□#全程式□網路預約<br>3. 須會外機關審查(個案性):無<br>4. 須層轉核釋:無                                                                                                    |
| 承辦單位 | 臺北自來水事業處客服中心暨各營業分處櫃檯;電話、傳真、地址:如附表                                                                                                    |
| 備註   | <ol> <li>1.用戶申請過戶時,應先經前用戶簽章同意,並繳清用水期間應繳各項費用;如有違反本處營業章程經執行停水者,不得申請過戶。用戶如無<br/>法取得前用戶簽章,得單獨申請,但前用戶於6個月內提出異議時,本處得取消後用戶之變更,變更後取消前已發生之欠費,後用戶應予清繳。<br/>後用戶不願依前2項方式辦理者,得核計費用並另訂用水服務契約。</li> <li>2.郵寄、傳真申請書請蓋妥組織及負責人印章。</li> </ol> |

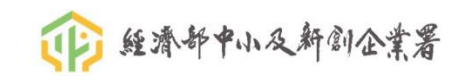

## 企業向水電公司-辦理變更用戶統編

- 【設定(新增或變更)統一編號】
  - 申請用水時,企業僅登記用戶名稱,未登記用戶證號
  - 或是用戶統編登記有誤
  - 請企業向水電公司申請新增(或變更)(統編)

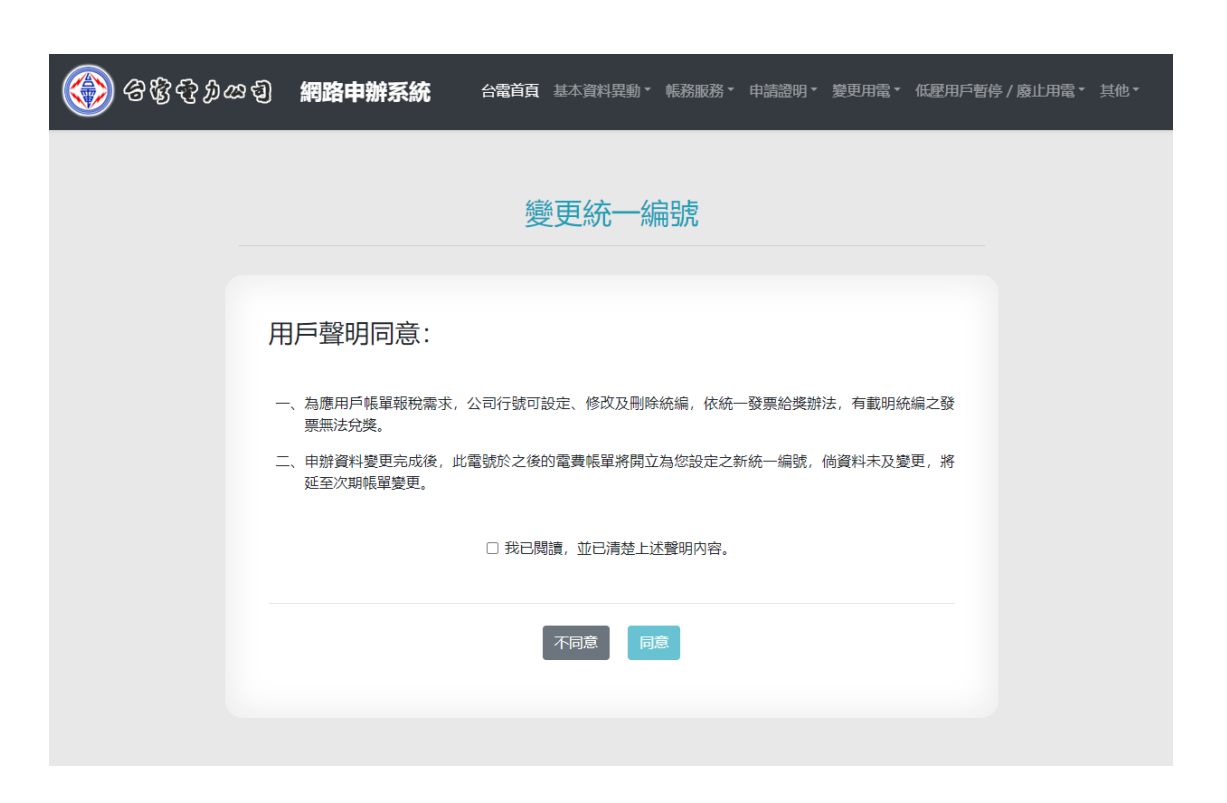

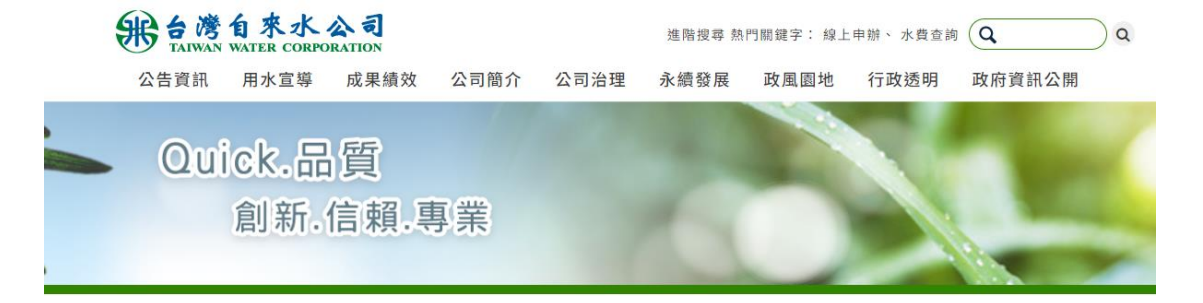

| #<br>網路e櫃台                             |   | 線上申辦                        |                                                                                 | 000                            |
|----------------------------------------|---|-----------------------------|---------------------------------------------------------------------------------|--------------------------------|
| ● 線上查詢                                 | > | 項目                          | 作業說明                                                                            | 注意事項                           |
| 水費查詢<br>水費試算查詢<br>新/改裝進度查詢<br>線上申辦進度查詢 |   | 變更統一編號(公司行號可設定、<br>修改及刪除統編) | 1.水費通知單(或繳費憑證)上用<br>水戶名為「營業用戶」,但未列<br>載用戶統一編號或統一編號錯誤<br>者,須辦理「建立或變更用戶統<br>一編號」。 | 需提供水號<br><mark>本項服務並非過戶</mark> |
| ◆線上繳費<br>信用卡繳費<br>網路繳費<br>繳費方式簡介       | > | ● 不使用憑證 ● 使用憑證(自然           | 2. 示复透知单[《歐國复德證》上用<br>水戶名為「非營業用戶」,須辦<br>理「取消用戶統一編號」。<br>:人、工商)                  |                                |
| ● 電子/簡訊帳單                              | > | 同意不同意                       |                                                                                 |                                |

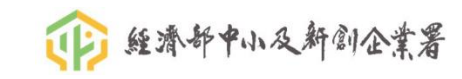

# <u>我的E政府連結水電公司-辦理過戶</u>

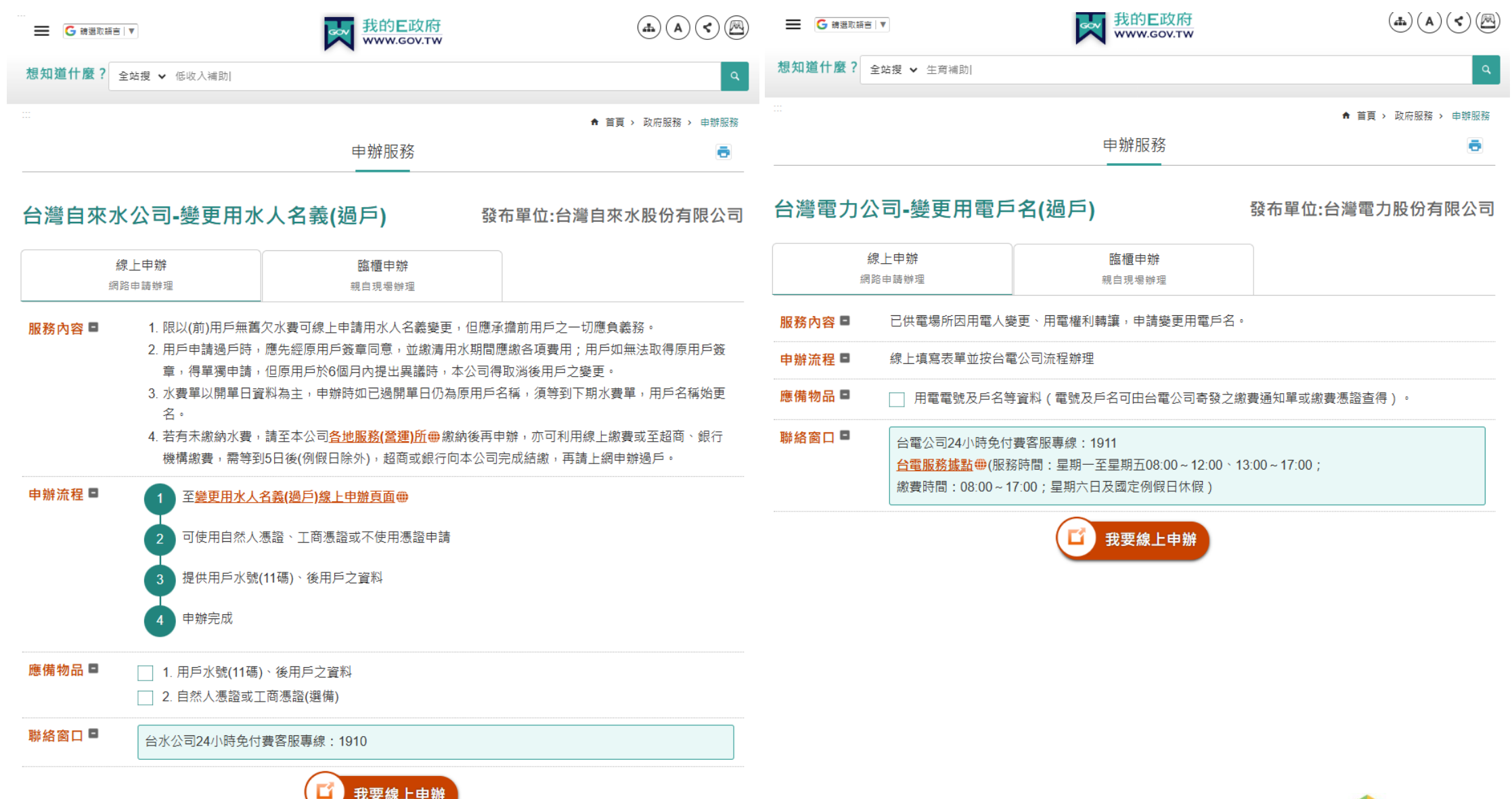

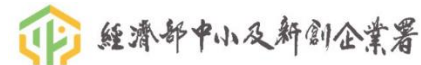

# 我的E政府連結水電公司-變更用戶統編

| G 請選取語言 ▼      | 我的E政府<br>www.gov.tw |                    | ■ G 前選 |
|----------------|---------------------|--------------------|--------|
| 想知道什麼? 全站提 ✔ 職 |                     | ٩                  | 想知道什麼  |
|                |                     | ♠ 首頁 > 政府服務 > 申辦服務 |        |
|                | 申辦服務                | <b>.</b>           |        |

### 台灣自來水公司-變更統一編號(公司行號可設定、修改及刪除統編)

我要線上申辦

發布單位:台灣自來水股份有限公司

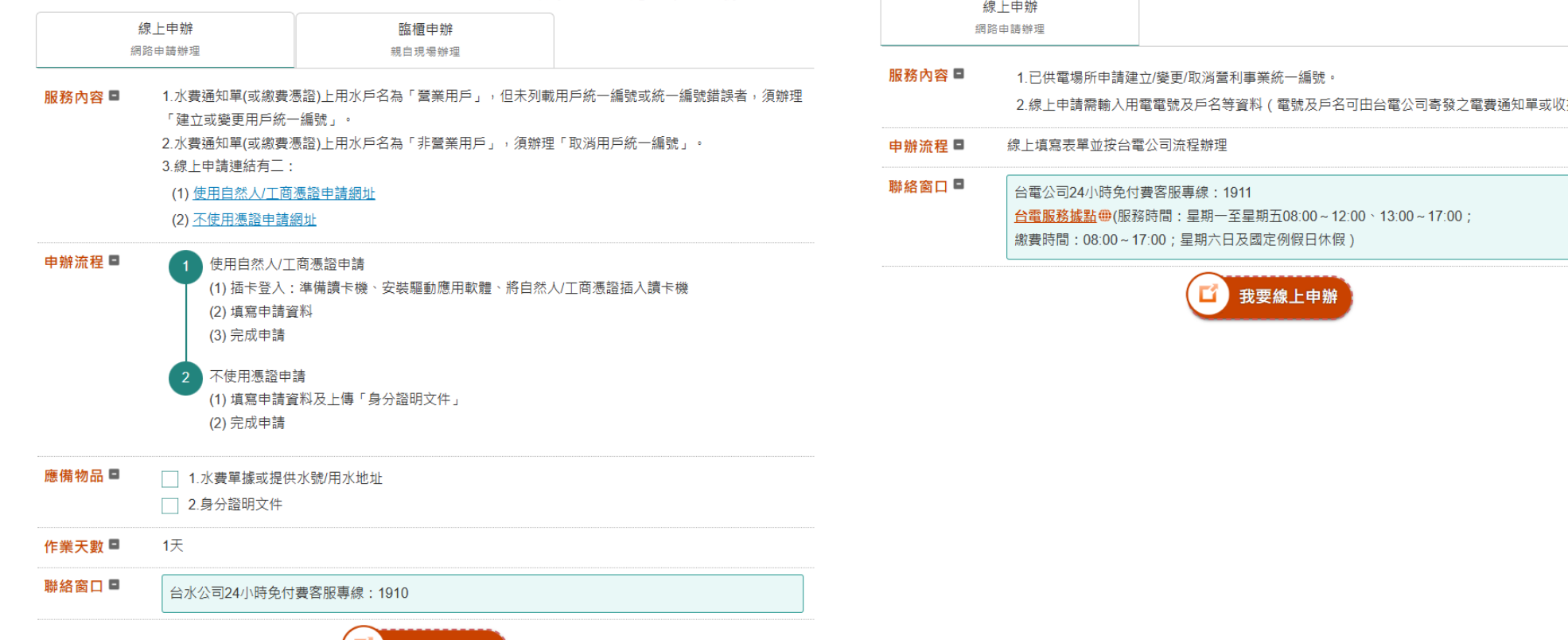

#### 我的E政府 www.gov.tw (A) (<) (A) 取語言│▼ ŝ ? 全站搜 > 育兒津貼| ▲ 首頁 > 政府服務 > 申辦服務 申辦服務 ÷

#### 台灣電力公司-營利事業統一編號建立/變更/取消 發布單位:台灣電力股份有限公司

|        | 線上申辦<br>網路申請辦理                                  |                                                                         |
|--------|-------------------------------------------------|-------------------------------------------------------------------------|
| 服務內容 🖻 | 1.已供電場所申請建<br>2.線上申請需輸入用                        | 立/變更/取消營利事業統一編號。<br>電電號及戶名等資料(電號及戶名可由台電公司寄發之電費通知單或收據查得)。                |
| 申辦流程 🖻 | 線上填寫表單並按台電                                      | <b></b> 霍公司流程辦理                                                         |
| 聯絡窗口 ■ | 台電公司24小時免付<br><u>台電服務據點</u> ⊕(服<br>繳費時間:08:00~1 | 費客服專線:1911<br>8時間:星期一至星期五08:00~12:00~13:00~17:00;<br>7:00;星期六日及國定例假日休假) |
|        |                                                 | <u></u>                                                                 |

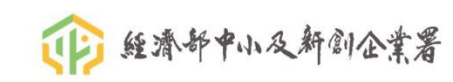

# 企業向水電公司-更新用戶資料相關網址

### ・【台電】

- 【過戶】 <u>https://wapp.taipower.com.tw/newnas/nawp2j1Rwd.aspx?r=1822894768</u>
- •【變更統一編號】<u>https://wapp.taipower.com.tw/newnas/nawp051Rwd.aspx?r=526297411</u>
- 【我的E政府 > 台電:過戶】<u>https://www.gov.tw/News\_Content\_2\_375479</u>
- 【我的E政府 > 台電:變更統一編號(可設定、修改及刪除統編)】 <u>https://www.gov.tw/News\_Content\_2\_375452</u>

### ・【台水】

- 【過戶】 <u>https://www.water.gov.tw/ch/ECounter/Explain?nodeld=752&type=9</u>
- 【變更統一編號】<u>https://www.water.gov.tw/ch/ECounter/Explain?nodeId=752&type=27</u>
- 【我的E政府 > 台水: 過戶】<u>https://www.gov.tw/News\_Content\_2\_375569</u>
- 【我的E政府 > 台水:變更統一編號(可設定、修改及刪除統編)】 <u>https://www.gov.tw/News\_Content\_2\_693018</u>
- 【北水】
  - 【過戶】<u>https://www.water.gov.taipei/cp.aspx?n=CD65F51C8F8E79C5</u>
  - 【變更統一編號】與臺北自來水事業處洽詢

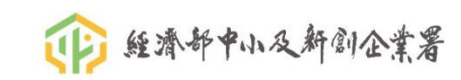

# 出租人授權書異動說明(資訊單位使用)(課程講義)

| 社會大眾專區 會員機構專區                                                 |                          |                         |                     |                                   | 網站導覽   聯                    | 絡我們   表格下載   English   字級: 小                              | 大 ၊ 🗗 🔊          |
|---------------------------------------------------------------|--------------------------|-------------------------|---------------------|-----------------------------------|-----------------------------|-----------------------------------------------------------|------------------|
| 財團法人金融聯合徵信中心<br>Joint Credit Information Center               |                          |                         |                     |                                   |                             | 請輸入關鍵字 Q                                                  | A 🛛 0            |
| 中心簡介                                                          | 《 <mark>》</mark><br>公告資訊 | 業務主題専區                  | ✔<br>信用資訊查詢         | Q<br>講習/會議報名                      | 資料開放專區                      | 進階搜尋           2           2           影音平台           相關約 | <b>夕</b><br>到站連結 |
| tps://member.j                                                | cic.org                  | .tw/main_m              | ember/do            | cDetail.as                        | px?uid=30                   | 8&pid=227&do                                              | ocid=14          |
| 業務主題專區                                                        |                          | 中小企業融資服務平               | 台服務專區               | τωτια (X = 25)   P≫ 80,00 T 100 J |                             |                                                           |                  |
| ● 授信業務專區                                                      |                          |                         |                     |                                   |                             |                                                           | ÷ 8              |
| ● 信用卡業務專區                                                     |                          | 簡報 / 查詢作業手冊 / 貣         | <b>資料規格</b>         |                                   |                             |                                                           | 更新日期:2024/10/    |
| ❶ 債務協商/消債條例專區                                                 |                          | 附加榴案                    |                     |                                   |                             |                                                           |                  |
| ◎ 衍生性金融商品專區                                                   |                          | 📱 中小企業發展基金會函文           |                     |                                   |                             |                                                           | +                |
| ● 中小企業融資服務平台服務專區                                              |                          | 🚆 平台核備函文                |                     |                                   |                             |                                                           | 4                |
| ▶ 函文附件(資料規格及查詢作業說明手冊)                                         |                          | 📱 金管會上線核備函文             |                     |                                   |                             |                                                           |                  |
| ▶ 申請表格及說明                                                     |                          | 💁 財團法人金融聯合徵信中心及其領       | 會員透過中小企業融資服務平台介接公   | 務及非公務機關電子資料使用管理辦法                 |                             |                                                           |                  |
| ▶ 技術與作業通報                                                     |                          | 🌆 11309中小企業融資平台可儲存調     | 資料查詢規格              |                                   |                             |                                                           |                  |
| <ul> <li>平台授權書</li> </ul>                                     |                          | 🔂 113年 ICIC中小企業融資服務平6   | 2.盖驱筋部 将凝患信容、否销损作销服 | 3 ndf熔                            |                             |                                                           |                  |
| ● IFRSs資訊專區                                                   |                          |                         |                     |                                   |                             |                                                           |                  |
| <ul> <li>▼ 女 / 空 直 (な 寺 座</li> <li>○ 委 古 / 継 供 車 互</li> </ul> |                          | 4 113_甲企善年度甲小企美融貧服:<br> | 榜半台象統典服務説明簡報_資料內容ゟ  | 文應用_pdt榴                          |                             |                                                           |                  |
| • 电文弧博导磁                                                      |                          | 中小企業融資服務平台查詢相關!         | 問題說明_113年           | H                                 | ※一日 小 、                     |                                                           | '                |
| <ul> <li></li></ul>                                           |                          | 🤷 中小企業融資服務平台融資團發訊       | 查系統操作說明_111年        | 4:<br>                            | のはていて                       | <b>s</b> 、                                                |                  |
| ● 授信違約損失率(LGD)資料報送專區                                          |                          | 1 授權書發查項目與資料項目代號        | 封照表                 |                                   | ╕貝1成1件寺<br>5-2011-110-110-1 |                                                           |                  |
| ● 介接公務機關資料案專區                                                 |                          | 🤷 1130620起水電勞保資料規格異     | 助及說明                | 3                                 | <b>医防土</b> 起导的              |                                                           |                  |
| <ul> <li>介接查調證券商授信業務負面資料專區</li> </ul>                         |                          | 1131125起水電資料新增出租人打      | 受權書-發查檔欄位異動說明       | 9                                 | P心企業融資                      | <b>〔服務半台服務</b> 專                                          |                  |
| ● 企業ESG資訊專區                                                   |                          | 113年_中小企業融資服務平台出;       | 租人授權書說明會簡報-JCIC     |                                   |                             |                                                           | 4                |
|                                                               |                          | 💁 113年_中小企業融資服務平台出      | 租人授權書說明會簡報-中企署      |                                   |                             |                                                           | 4                |

🕡 經濟部中小反新創企業署

# 出租人授權書下載

|      | 社會大眾專區                      | 會員機構專區                    |                        |                       |              | 網站導覽   聯絡我們   表格                                               | i下載   English   字級: (小  | ) († († ) | f 🔊             |
|------|-----------------------------|---------------------------|------------------------|-----------------------|--------------|----------------------------------------------------------------|-------------------------|-----------|-----------------|
|      | 財團法人金融<br>Joint Credit Info | 聯合徵信中心<br>ormation Center |                        |                       |              | 請輸 <i>)</i><br>熱門解                                             | 、關鍵字 Q<br>鐵字:研討會 雜誌 現金卡 | 進階搜尋      | 2               |
|      | 中心簡介                        | ( <mark>))</mark><br>公告資訊 | 業務主題專區                 | 信用資訊查詢                | ♀<br>講習/會議報名 | 資料開放專區                                                         | 影音平台                    | ✓ 相關網站連   | 結               |
| http | s://meml                    | oer.jcic.org.             | tw/main_m              | ember/do              | cDetail.a    | spx?uid=31                                                     | 2&pid=31                | 2&doc     | id=180          |
|      |                             |                           | 會員機構專區 > 首頁 > 業務主題專    | 『區 > 中小企業融資服務平台服務専區   | - 平台授權書      |                                                                |                         |           |                 |
|      | 業務主題                        | 專區                        | 中小企業融資服                | 務平台服務專區               |              |                                                                |                         |           |                 |
| 0    | 授信業務專區                      |                           |                        |                       |              |                                                                |                         |           | i               |
| 0    | 信用卡業務專區                     |                           | 平台授權書                  |                       |              |                                                                |                         |           | 更新日期:2024/09/27 |
| •    | 債務協商/消債條例專區                 |                           |                        |                       |              |                                                                |                         |           |                 |
| 0    | 衍生性金融商品專區                   |                           | 附加檔案                   | ↓ 姿刻提供同会書 112/6/20却でず | <b>淬</b> 田   | 総合しかっ                                                          |                         |           | <b>_</b>        |
| 0    | 中小企業融資服務平台服                 | 務專區                       |                        |                       | 2204.0640)   | ゅうしょう (1)<br>第二日本の<br>「「「」」の「「」」の「「」の「」の「「」の「」の「」の「」の「」の「」の「」の | <u> </u>                |           |                 |
|      | 函文附件 <b>(</b> 資料規格及查計       | 洵作業說明手冊)                  | □ 平台正東投催音-11305版本-<br> | 113/6/20起止式逾用(萌傳具主02  | 2381-0619)   | 当负减伸夺回<br>崔務主題重原                                               | >                       |           | <b>.</b>        |
| •    | 申請表格及說明                     |                           | □ 半台負責人授權書-113/6/20    | 起止式週用(請傳具主02-2381-061 | 9)           | 中心企業融資                                                         | 服務平台服                   | 務車區       | <u> </u>        |
|      | 技術與作業通報                     |                           | Ш 出租人授權書-1131125正式;    | 適用                    |              | <b>下心正宗融</b> 真<br>亚台授權書                                        |                         |           | - +             |
|      | 平台授權書                       |                           | 四 出租人-告知事項暨個資提供        | 同意書-1131125正式適用       |              |                                                                |                         |           | +               |
| 0    | FRSs資訊專區                    |                           |                        |                       |              | 回上一頁                                                           |                         |           |                 |
| 0    | 安控查核專區                      |                           |                        |                       |              |                                                                |                         |           |                 |
| 0    | 電支機構專區                      |                           |                        |                       |              |                                                                |                         |           |                 |
| 0    | 查詢理由專區                      |                           |                        |                       |              |                                                                |                         |           |                 |
|      |                             |                           |                        |                       |              |                                                                |                         |           |                 |

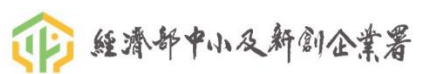

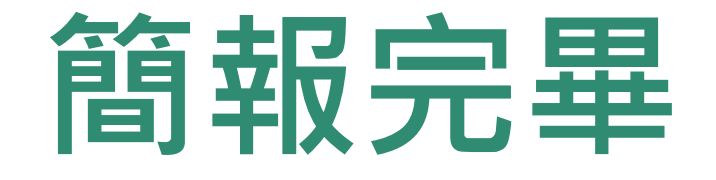

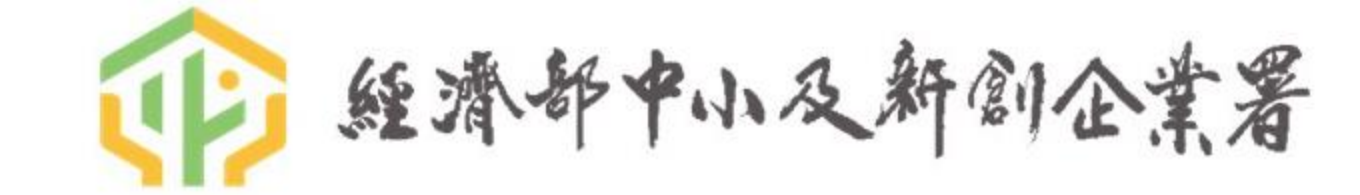